D-AC-RSV03-W5x

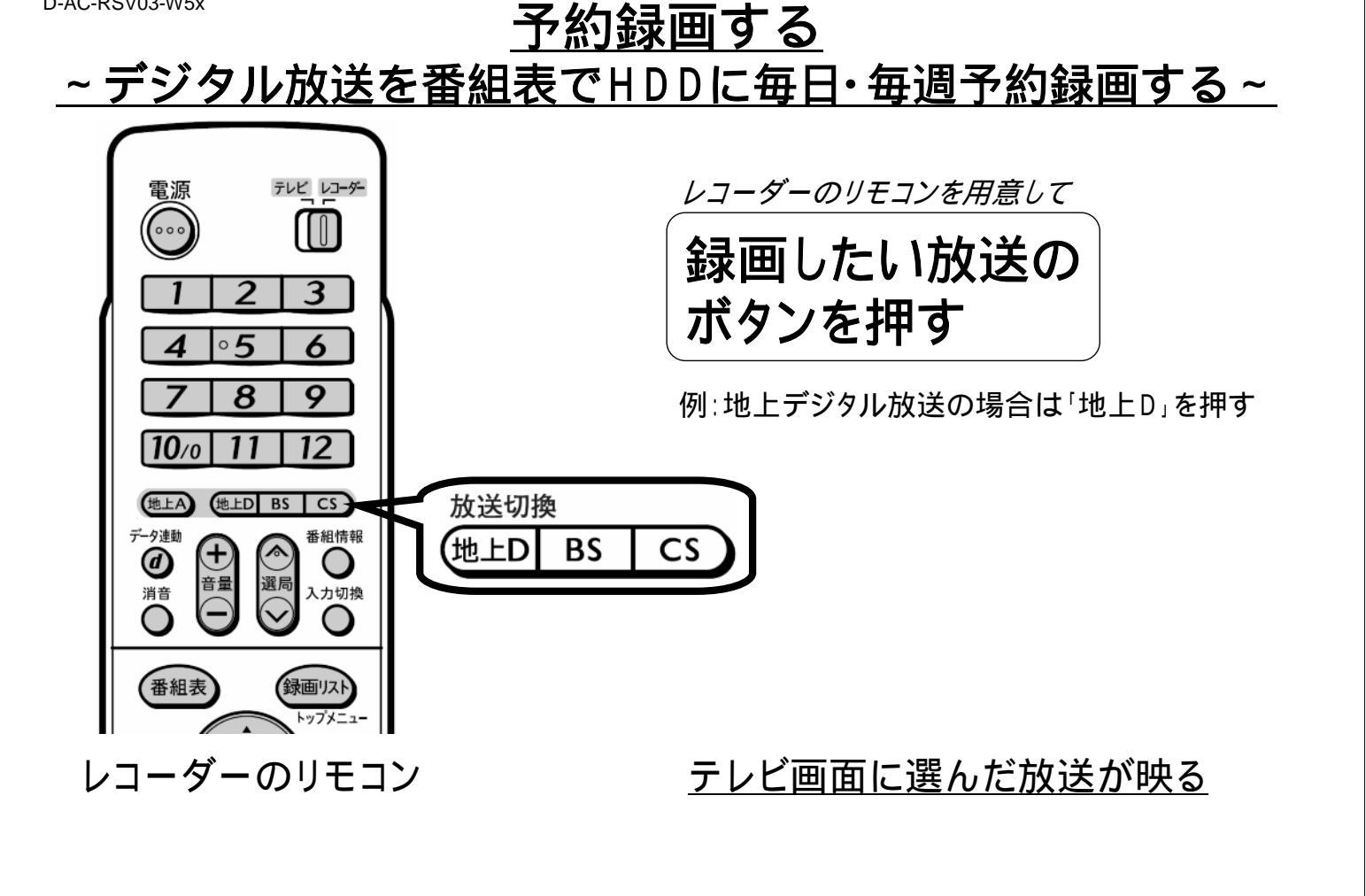

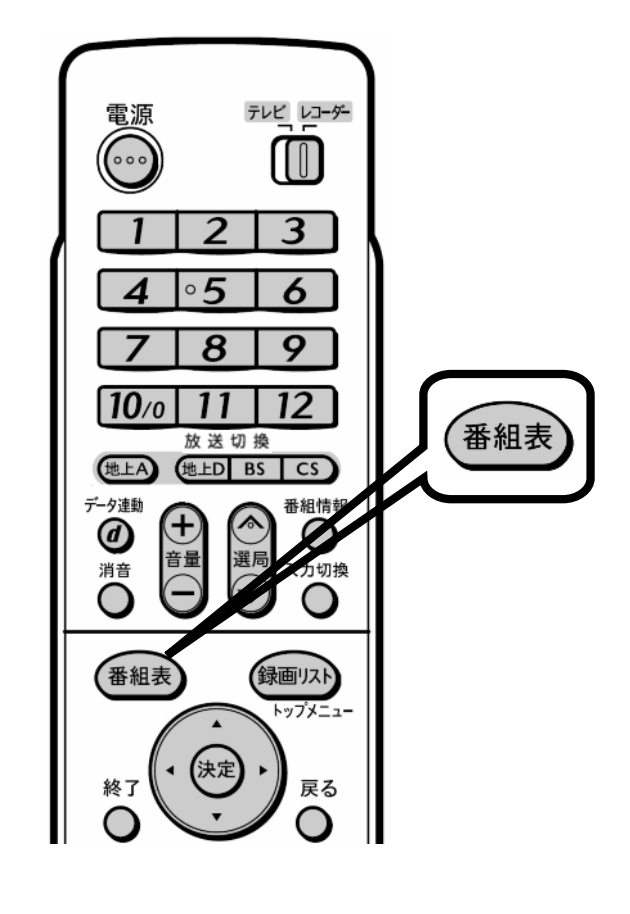

レコーダーのリモコン 「番組表」を押す

| ■番組表 【BSデジタル … テレビ】                 |        |                        | SE • # [0] • # [0] • # [0] • # [0] • # [0] • # [0] • # [0] |                                                                    |        |           |       |                  |           | **/** [*]                | 午前++:++          |        |
|-------------------------------------|--------|------------------------|------------------------------------------------------------|--------------------------------------------------------------------|--------|-----------|-------|------------------|-----------|--------------------------|------------------|--------|
| server SHK ES1 111 111 国目世界の風車が見える街 |        |                        |                                                            |                                                                    |        |           |       |                  |           |                          |                  |        |
|                                     | 今日     | <ul> <li>午前</li> </ul> | )9時                                                        | 9 <del>4</del> 8                                                   | j10時   | • fi      | 前11時  | 午後 0時            | U 48      | 11時                      | 0 <del>4</del> 8 | ೬ 2時 ▶ |
| SHK BS1                             | 0 101  | 第二大リーグ・ゴロー出場予定試合       |                                                            |                                                                    |        |           |       | 置 <中断> 2:…       |           | 世界の風…                    |                  | 世界の風…  |
| 🎽 SHK BS2                           | 2) 102 | 開一 開一 開… 開… 国 俳句の王様    |                                                            |                                                                    | 王禄     | ■ 罰初めての将… |       | 题 大相撲七所場所        |           |                          | 器·图大相撲七…         |        |
| SHK h                               | 3 103  | 第二ッポン温泉巡り              |                                                            |                                                                    | ■生…    | 2 12 21   | 1出の…  | ■回名曲リクエスト20 疑惑20 |           |                          | 0 4 NNN杯医糖…      |        |
|                                     | ④ 141  |                        |                                                            | 5505                                                               | 8808   | ENB       | 880×  | NNB1477          | -         |                          |                  | テレビ    |
| 2本テレビ                               |        | 電 ング                   | ショッキ                                                       | 316                                                                | 315    | 型ロナイ      | 3街    | 里 タヌーン           | 記過信       | 四全国グル                    | 日本レメの腋           | ショッキ   |
|                                     | 143    |                        |                                                            | 毛球の副                                                               | ×07    | F.0       | 地球の武  | 9992             |           |                          |                  | 29     |
|                                     | 6) 161 |                        |                                                            | an 1                                                               |        | ヘルス 週刊    |       |                  |           |                          |                  |        |
| AAAFUE                              |        | 同男者の食卓                 |                                                            | 記覧い物上手                                                             |        | 記ダイ 記おか   |       | 国 世界の絶景スペシャル     |           |                          | 数 ポール            |        |
|                                     | 153    |                        |                                                            |                                                                    |        | 175 9     |       |                  |           |                          |                  |        |
|                                     | 6 161  | コレク                    | vv                                                         |                                                                    |        |           |       |                  | vv        |                          |                  | anad   |
| BSS 888                             |        | のション                   | 2237                                                       | 🕅 Sunda                                                            | y Love | 纪 纪 V V   | ショッピー | 認コレクション F        | アショッ      | ₹ = a -                  | スパーク             | sty-   |
|                                     | 163    | ·                      | 225                                                        |                                                                    |        |           |       |                  | 679       |                          |                  |        |
|                                     | 0 171  | 野 リ・ショップ               |                                                            | 11日<br>11日<br>11日<br>11日<br>11日<br>11日<br>11日<br>11日<br>11日<br>11日 |        | 釣リーグルメ 翌  |       |                  | TC Marter |                          |                  |        |
| A68 111                             |        |                        |                                                            |                                                                    |        |           |       | ・ 罰 J-ショップ 回ダイレ  |           | 型 <sup>体現 9</sup> 記幸せお使り |                  |        |
|                                     | 178    |                        |                                                            |                                                                    |        |           |       |                  | 21        |                          |                  |        |
| <⇒ で選択 満局は(22)                      | を押す    | <b>30</b> T            | 前の目前に                                                      | 20 <b>C</b> E                                                      | で終了    | 1 0       | 書相情報を | 見る ム でジャンル       | 教術 目 て    | 3時枝素 🛛                   | 副で予約             | リスト    |

テレビ画面に番組表が映る

D-AC-RSV03-W5x レコーダーのリモコン トップメニュー 上下左右の三角矢印で 決え 終了 雇る 録画する番組を選び С 黄 「決定」を押す 決定 おたすけ博士 スタート ? アルバム 相設 [037997] 副 AAA テレビ & 1 午後 2:00~午後 3:00 0 **∢**決定) 再生 早戻 早送 ⊲ (決定) S 121 2 0 1 ■●時停止 • 記録い物上で AAATUE ヘルス 通行 ビダイ 記名( エット ごろ) ■ 停止 選んでいる番組は黄色で表示されます ●録画 録画停止 予約の内容を設定してください 終了時刻 録画先 録画日 開始時刻 我面面質 AQUOS \*\*/\*\* [\*] 午後 ? 10 ~ 午後 ? 10 HDD HD/SD 切 HI-VISION RECORDER 今回の予約時間: 1時間11分 HDD 残時間:※時間※分 SHARP 完了 詳細設定 レコーダーのリモコン テレビ画面が予約内容表示に換わる

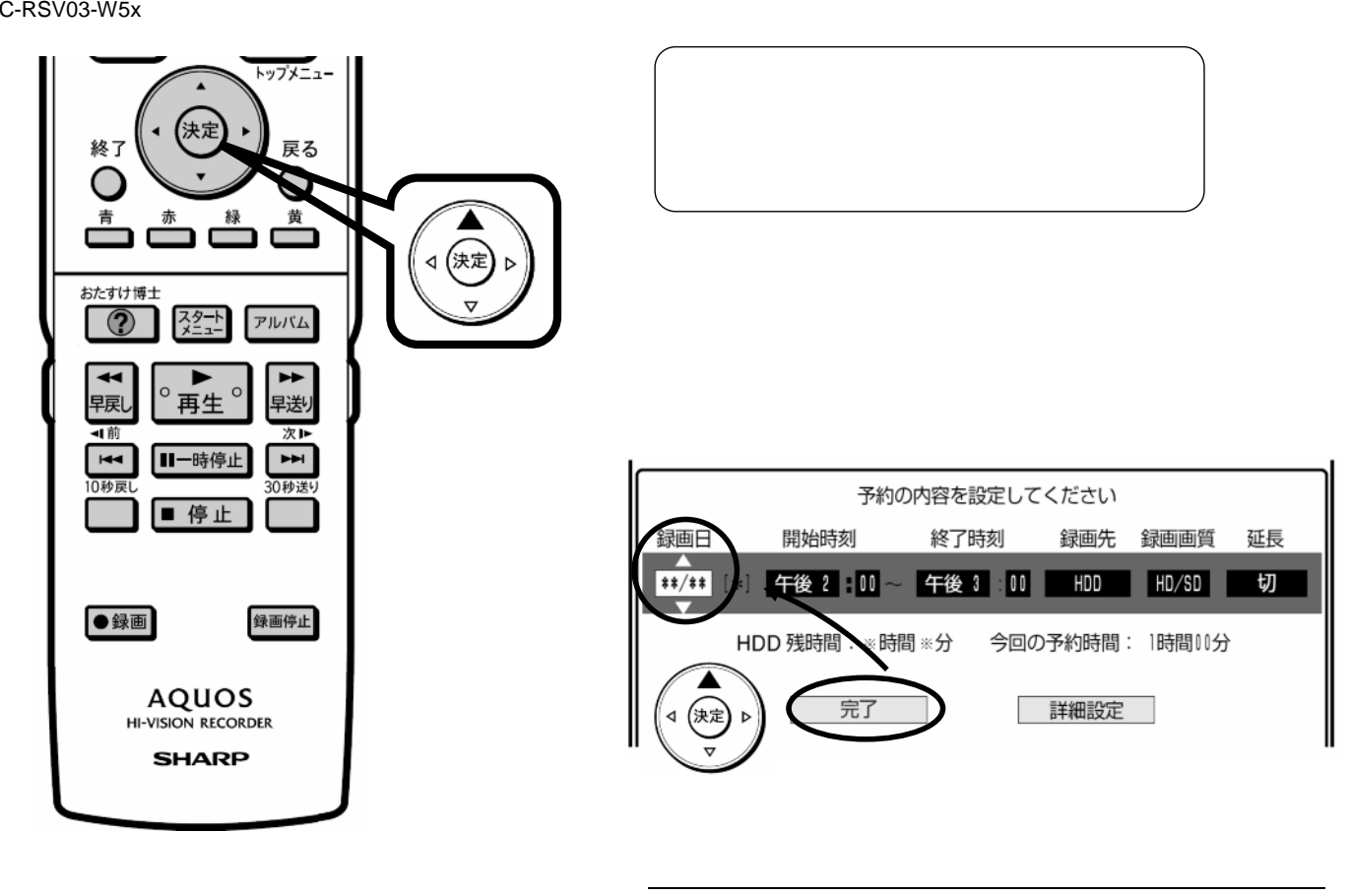

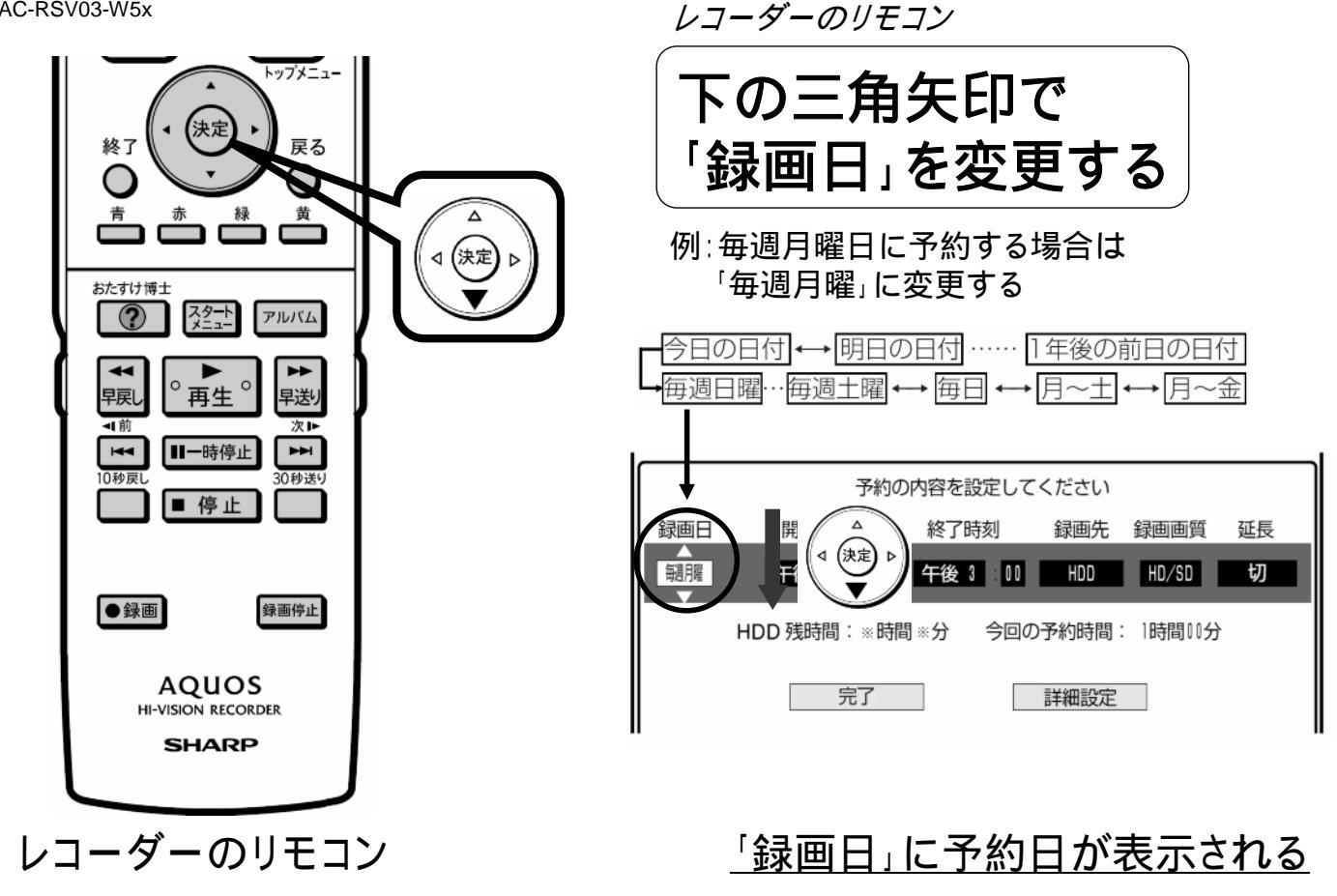

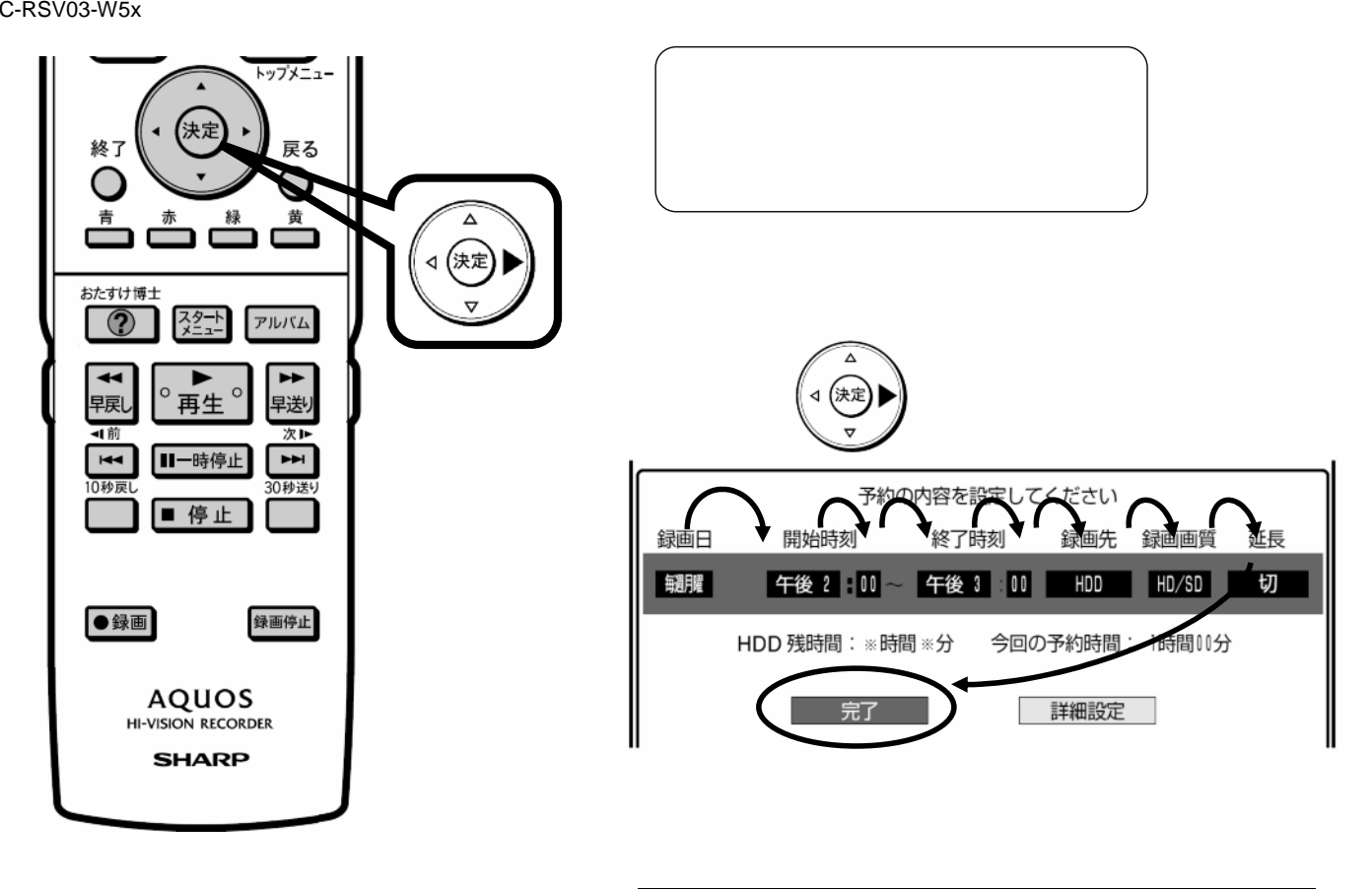

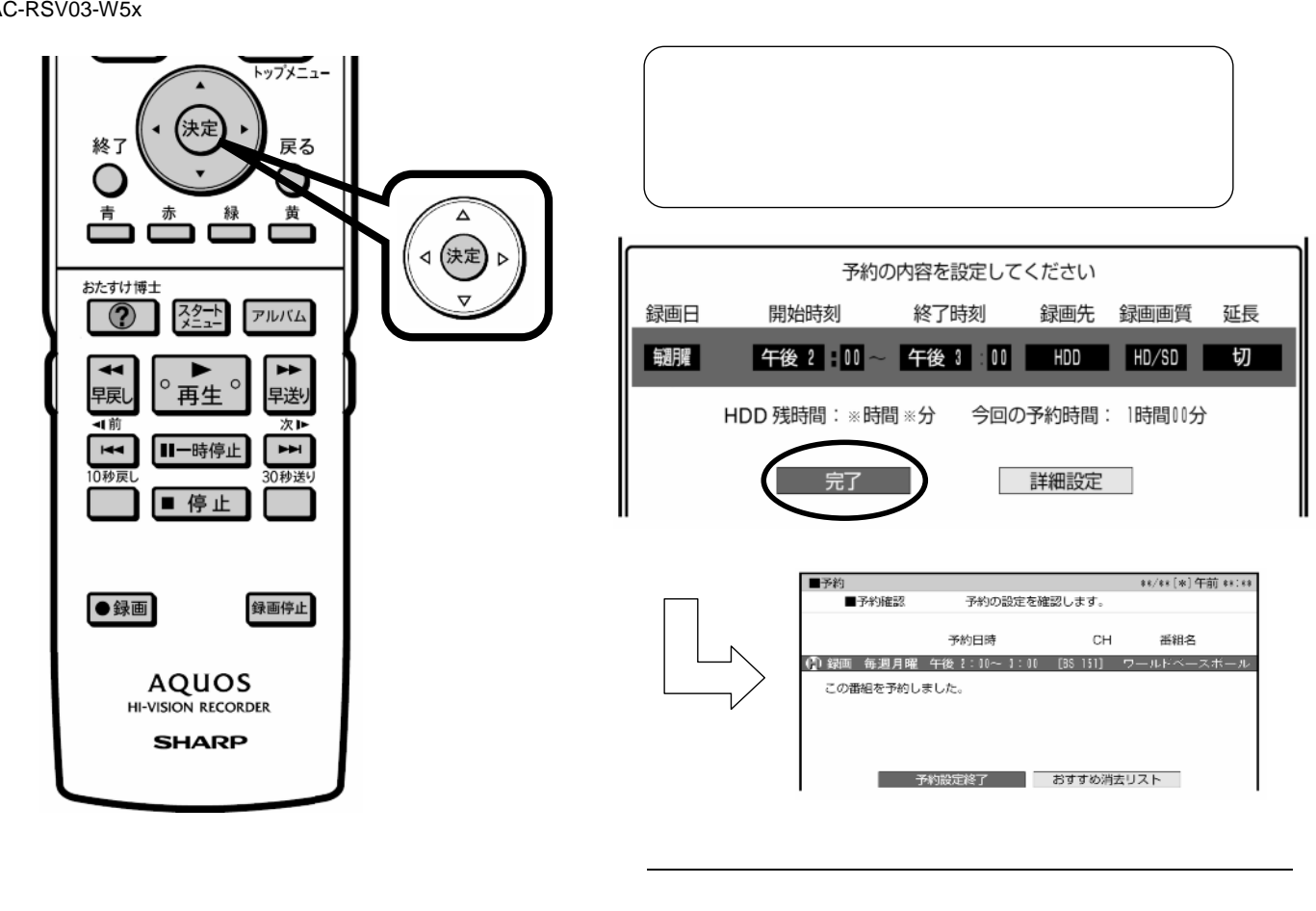

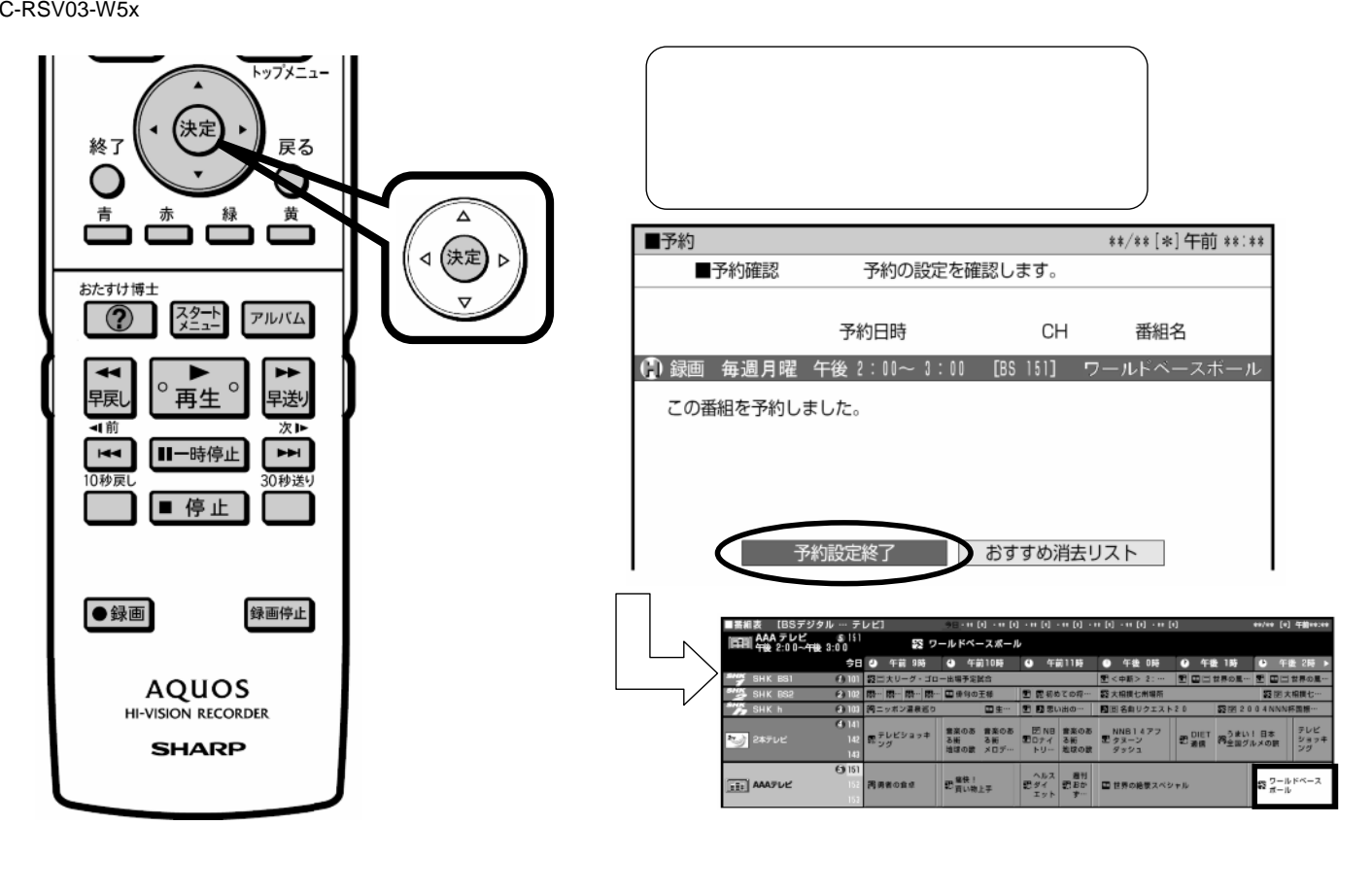

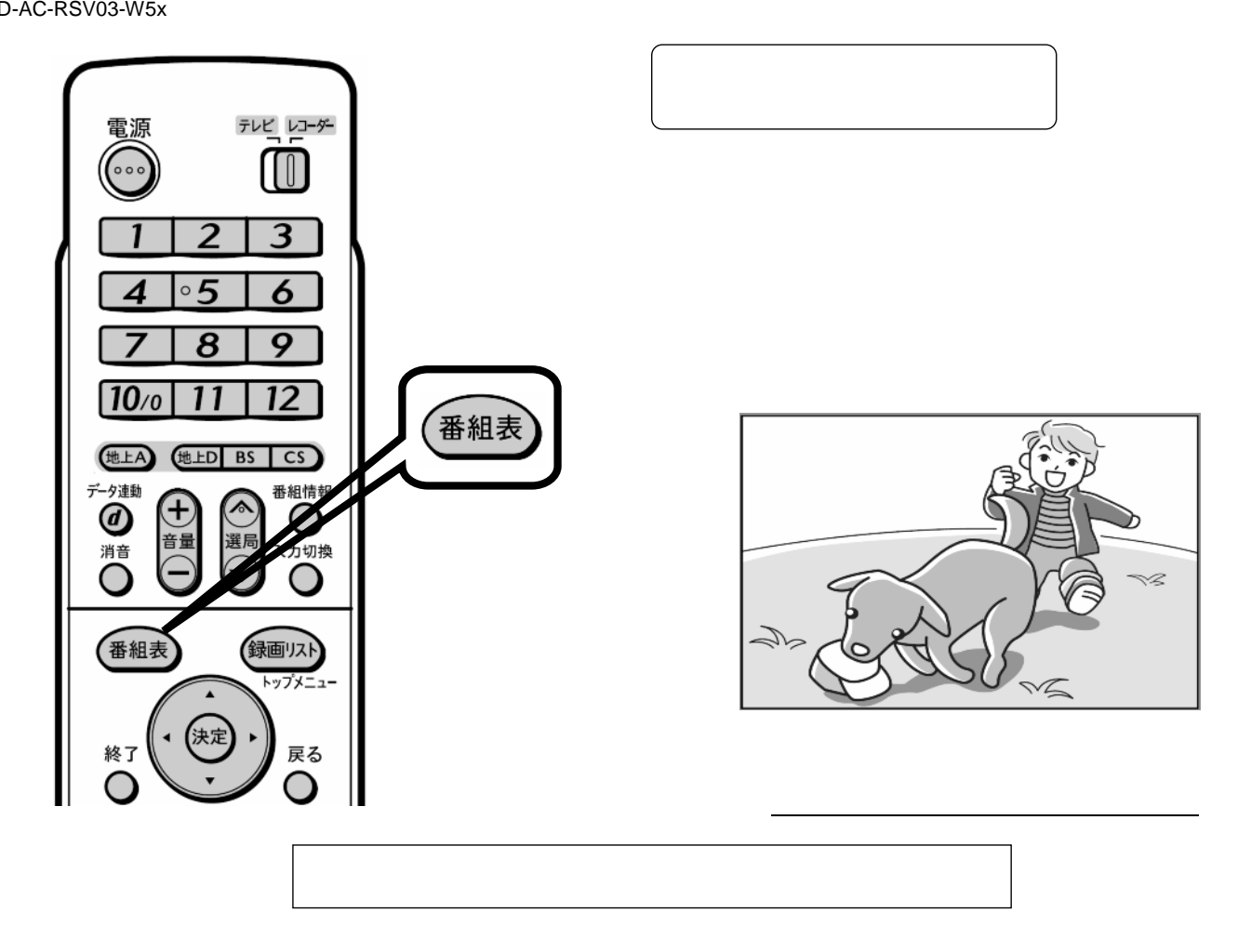